**Scopus Remote Access** 

- 여러분의 소속 기관 외부에서 **"Remote Access"** 활성화를 통해 구독하고 계시는 Scopus의 초록 인용 정보를 이용하시기 위해서는 먼저, Scopus에서 활용하실 수 있는 개인 계정을 만드셔야 합니다.
- Scopus 메인 페이지 우측상단의 Register 혹은 Login 메뉴의 "Not Registered?"를 클릭하시어 간단한 개인 정보를 입력하시면 계정이 생성 됩니다.
- \* 개인 계정을 만드신 후 아래의 절차에 따라 Remote Access를 활성화 하시기 바랍니다.

Step 1

Scopus 메인페이지 상단의 **"Login"** 메뉴를 클릭하시면 **"Apply for Remote** Access" 메뉴를 확인하실 수 있습니다. 클릭!

|                                              |                                                  | Search                                                    | Sources          | Alerts                                                                                   | Lists | Help 🗸                                                | Register > | Login   | ]=        |
|----------------------------------------------|--------------------------------------------------|-----------------------------------------------------------|------------------|------------------------------------------------------------------------------------------|-------|-------------------------------------------------------|------------|---------|-----------|
| n                                            |                                                  | Login using your Elsevier credentials<br>Username:        |                  |                                                                                          |       |                                                       |            | × are j | ournals 🗲 |
| iliation search <sup> </sup> Advanced search |                                                  | Password                                                  | :                | *                                                                                        |       | Login via your institution<br>Other Institution login |            |         |           |
| ND stress Article Title, Abstract, Keywords  |                                                  | Remem<br>Not Registe                                      | nber me<br>ered? | Login                                                                                    |       | Apply for Remote                                      | e Access   |         |           |
| Document Type     ALL                        |                                                  | Forgotten your username or password?<br>*=required fields |                  |                                                                                          |       |                                                       |            |         |           |
| <ul> <li>days</li> </ul>                     |                                                  |                                                           |                  | Get citation alerts pushed<br>straight to your inbox<br>API Get started with Scopus APIs |       |                                                       |            |         |           |
| overage )                                    | Social Sciences & Humanities (> 5,300 titles . ) |                                                           |                  |                                                                                          |       |                                                       |            |         |           |

Step 2

아래 그림과 같이 이메일을 입력하시는 페이지가 나옵니다. 기관에서 각 이용자에게 부여한 기본 이메일을 입력해 주시기 바랍니다. Continue 클릭! (예: \*\*\*\*\*\*\*@university.ac.kr)

\* @naver.com 및 @daum.net 등의 사설 이메일은 지원하지 않습니다.

| Remote access activation                                                                                            |  |  |  |  |  |  |
|----------------------------------------------------------------------------------------------------|--|--|--|--|--|--|
| Activating this feature can provide access to Scopus when you are using a device outside the institutional network. |  |  |  |  |  |  |
| (*=required fields)                                                                                                 |  |  |  |  |  |  |
| E-mail Address: Continue                                                                                            |  |  |  |  |  |  |
| Please enter your email address from the institution that offers you Scopus (e.g. name@university.edu).             |  |  |  |  |  |  |

**Scopus Remote Access** 

Step 3

아래 그림과 같이 입력하신 이메일로 Remote Access를 활성화 시키는 이메일이 발송 됩니다.

이메일 상의 **"Activate your remote access**"를 클릭하시면 Scopus에 로그인 혹은 새로운 계정 생성을 요구하는 페이지가 나오며, **"Login"을** 클릭하시어, 기존에 등록하신 Username/Password를 한번 더 입력해 주시면 외부에서도 연계한 계정으로 로그인 후, 사용하실 수 있습니다. (\* 계정을 가지고 계시지 않으면 **"Register with us now"** 클릭 후, 계정 생성)

| Scopus – Remote access request confirmation                                                                                                    |                                                            |  |  |  |  |  |
|----------------------------------------------------------------------------------------------------|------------------------------------------------------------|--|--|--|--|--|
| Dear Customer,<br>Thank you for choosing the remote access activation option. To confirm please click on the link below.                                                                                                    |                                                            |  |  |  |  |  |
| Activate your remote access                                                                                                    |                                                            |  |  |  |  |  |
| This confirmation link is only for                                                                                                    | <u>@elsevier.com</u> , please do not forward this message. |  |  |  |  |  |
| Regards.<br>The Scopus t                                                                                                    | Scopus                                                     |  |  |  |  |  |
| You have verified your email address gaining temporary access to Scopus.         Data Protection Notice:         Copyright © 2016.         Elsevier B.V.         Registered Office:         Radarweg 29,1043 NX Amsterdam, The Netherlands, Reg. No. 33156677, BTW No. NLOC |                                                            |  |  |  |  |  |

※ 유의사항

- 1. "Activate your remote access"로 Remote Access 활성화를 위해서는 반드시

   기관내 IP 범위 내에서 활성화 시켜야 합니다.
- 계정 활성화 후, 180일 동안 한번도 사용하지 않을시에는 자동으로 비활성화 되며, 다시 한번 활성화 절차를 진행하셔야 합니다.

## Scopus Remote Access 이용과 관련한 더 자세한 사항은 아래의 연락처로 문의 바랍니다.

엘스비어 코리아

김준태 과장 Tel: 02)6714-3109 / Email: alex.kim@elsevier.com Homepage: http://korea.elsevier.com

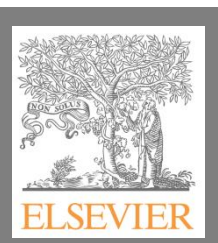